## 學生線上請假登錄方式(限請二日以內的假)

(畫面一)請先進入本校網頁首頁 http://www.ydu.edu.tw/

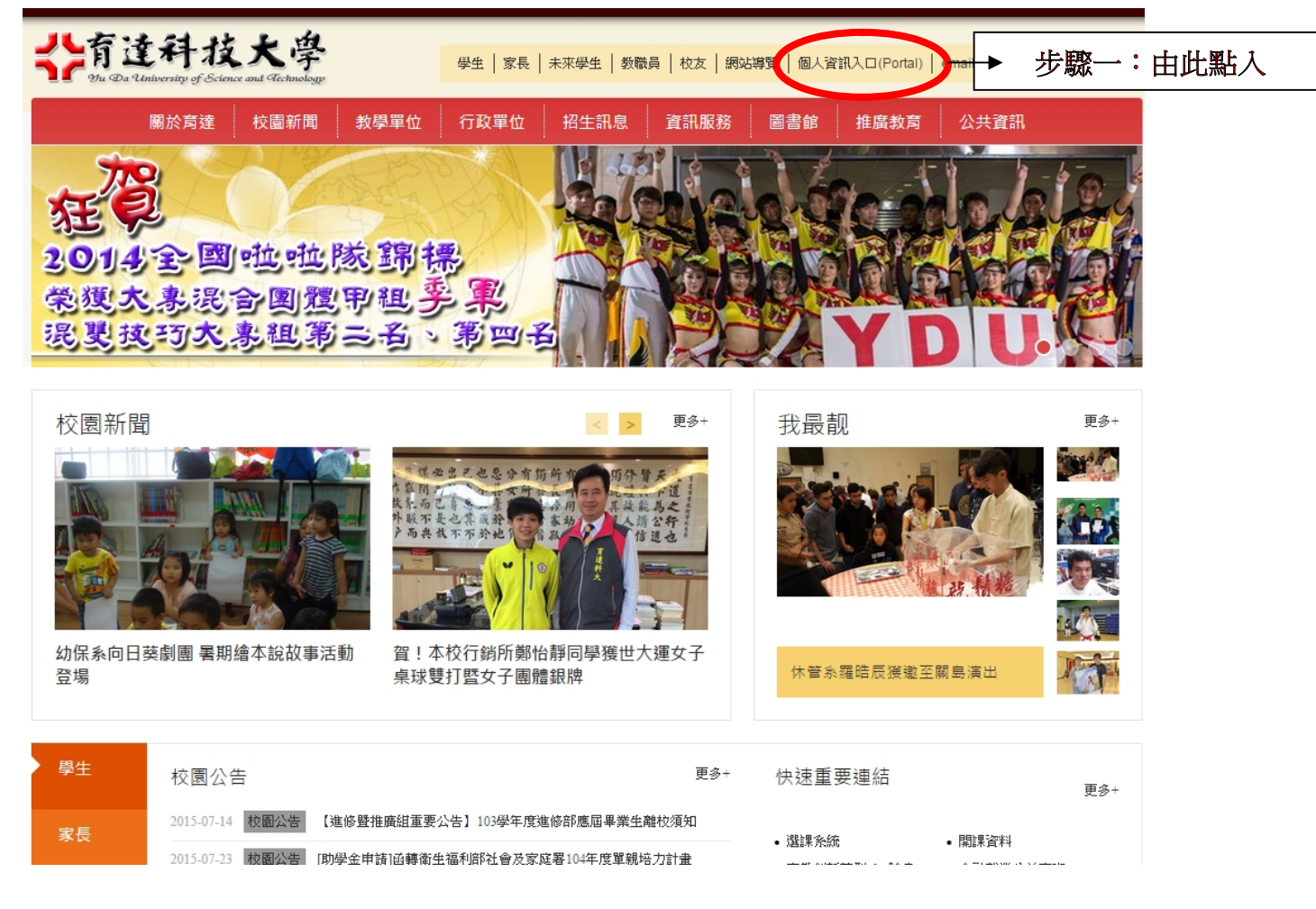

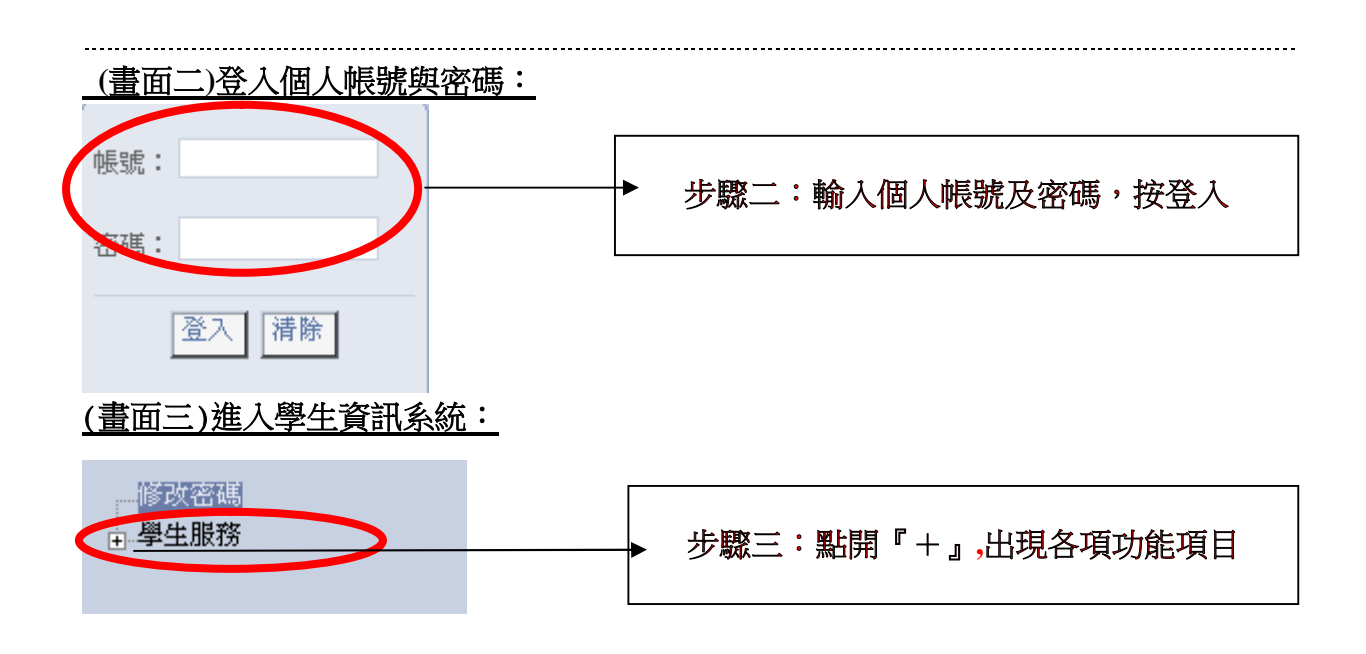

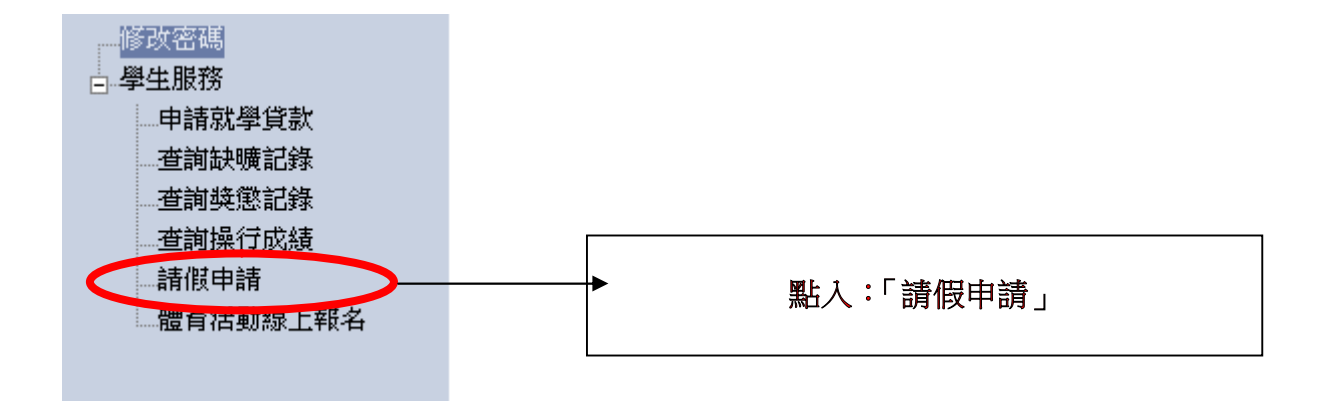

| (畫面四)進入請假系統:                                                                                                    |    |               |                     |                         |
|----------------------------------------------------------------------------------------------------|----|---------------|---------------------|-------------------------|
| 《學生請假申請》                                                                                                    |    |               |                     |                         |
| 1.請使用小月曆,選擇欲請假的 <b>起始</b> 及結束時間範圍。<br>2.按下 <b>勾選上課節次</b> 會自動帶出區間內所有上課課程列表。<br>3.選擇欲請假的 <b>架別。</b><br>4.填寫 <b>請假原因(注意:請勿輸入特殊符號 例 :~, ', &lt;,&gt;,'</b> )<br>5.在下方列表中勾選欲請假的節次,並按下 <b>送出申請</b> 即可完成請假手續。 |    |               |                     |                         |
| 94 學年度 第1 學期 部別:日間部 系科:應用日語系(四技日) 班級:應日(四技日)2C 學號:93405505 姓名:蔡慧頤                                                                                                    |    |               |                     |                         |
| 諸假起迄日<br>期                                                                                                    | 起: | 2005/9/13 小月曆 | 迄: <sup>2005/</sup> | 9/13 小月暦 勾選上課節次         |
| 假別 病間 国                                                                                                    |    |               |                     |                         |
| 原因                                                                                                    | 肚子 | 痛             |                     | 諸勿加上特殊符號 例 :, " , <,>,' |
| 上課資訊:                                                                                                    |    |               |                     |                         |
| 日期                                                                                                    | 週次 | 星期 科普石碑       | 1土課約30月1            | 節次                      |
| 940913                                                                                                    | 1  | 佛學槪論(生命教育)    | 趙東明                 | ☑ 第八節                   |
| 940913                                                                                                    | 1  | 」 佛學槪論(生命教育)  | 趙東明                 | ☑ 第九節                   |
| 940913                                                                                                    | 1  | 二 體育(3345)    | 謝支彬                 | 一 弗二節                   |
| 940913                                                                                                    | 1  | 二 體育(羽球)      | 謝嘉彬                 | <b>二 第四節</b>            |
| 送出申請                                                                                                    |    |               |                     |                         |

步驟五:(1)點"小月曆"出現月曆,選擇請假起迄日期 (2)點入『勾選上課節次』,此時上課資訊下:出現課程資訊表 (3)下拉式選擇"假別" (3)輸入請假"原因"(請務必填寫) (4)點選請假"節次" (5)按"送出申請"即完成請假程序